# Configuración de OEAP y RLAN en el WLC Catalyst 9800

### Contenido

Introducción Prerequisites Requirements Componentes Utilizados Configurar Diagrama de la red Unión de AP detrás de NAT Configuración Verificación Inicie sesión en OEAP y configure el SSID personal Configuración de RLAN en WLC 9800 Troubleshoot

## Introducción

Este documento explica cómo configurar el punto de acceso Cisco OfficeExtend (OEAP) y la red de área local remota (RLAN) en el WLC 9800.

Un punto de acceso Cisco OfficeExtend (OEAP) proporciona comunicaciones seguras desde un controlador a un punto de acceso Cisco en una ubicación remota, ampliando sin problemas la WLAN corporativa a través de Internet a la residencia de un empleado. La experiencia del usuario en la oficina doméstica es exactamente la misma que en la oficina corporativa. El cifrado de seguridad de la capa de transporte del datagrama (DTLS) entre un punto de acceso y el controlador garantiza que todas las comunicaciones tengan el mayor nivel de seguridad.

Se utiliza una LAN remota (RLAN) para autenticar clientes con cables mediante el controlador. Una vez que el cliente cableado se une correctamente al controlador, los puertos LAN conmutan el tráfico entre los modos de conmutación central o local. El tráfico de los clientes por cable se trata como tráfico de cliente inalámbrico. El RLAN en punto de acceso (AP) envía la solicitud de autenticación para autenticar el cliente con cables. La autenticación de los clientes cableados en RLAN es similar al cliente inalámbrico central autenticado.

## Prerequisites

#### Requirements

Cisco recomienda que tenga conocimiento sobre estos temas:

- WLC 9800
- Acceso de la interfaz de línea de comandos (CLI) a los controladores inalámbricos y los

#### **Componentes Utilizados**

La información que contiene este documento se basa en las siguientes versiones de software y hardware.

- Catalyst 9800 WLC versión 17.02.01
- AP serie 1815/1810

The information in this document was created from the devices in a specific lab environment. All of the devices used in this document started with a cleared (default) configuration. Si tiene una red en vivo, asegúrese de entender el posible impacto de cualquier comando.

## Configurar

#### Diagrama de la red

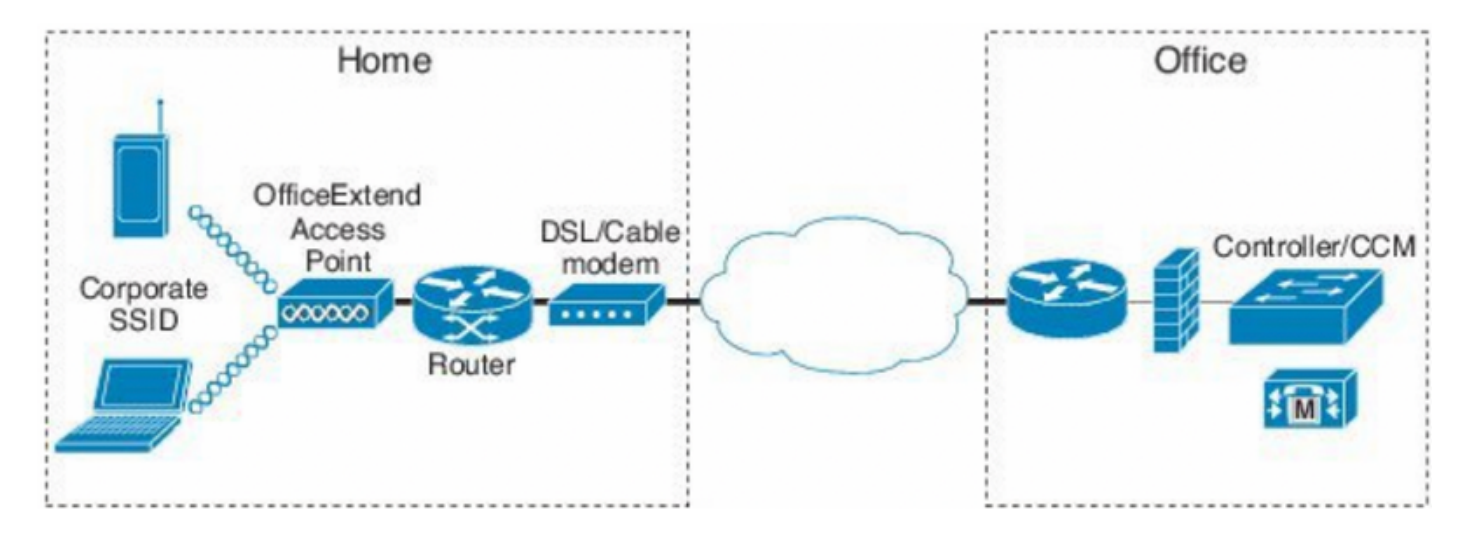

### Unión de AP detrás de NAT

En los códigos 16.12.x, debe configurar la dirección IP NAT desde la CLI. No hay ninguna opción de GUI disponible. También puede seleccionar CAPWAP discovery a través de IP pública o privada.

```
(config) #wireless management interface vlan 1114 nat public-ip x.x.x.x
(config-nat-interface) #capwap-discovery ?
  private Include private IP in CAPWAP Discovery Response
```

public Include public IP in CAPWAP Discovery Response

En los códigos 17.x, navegue hasta **Configuration > Interface > Wireless** y luego haga clic en **Wireless Management Interface**, para configurar NAT IP y el tipo de detección CAPWAP desde la GUI.

| Configuration * > Interface * > Wireless                                                                                                    | Edit Management Interface                                    |                                                    | ×                        |
|----------------------------------------------------------------------------------------------------|--------------------------------------------------------------|----------------------------------------------------|--------------------------|
| + Add X Delote                                                                                                    | Interface<br>Trustpoint                                      | Vlan1119<br>Search or Select                       | •                        |
| Interface Name       ✓       Interface Type       ✓       Trustpoint Name       ✓       VLAN ID       ✓         Vian1119       Management       1119       ✓       1119       ✓         I       I <th>NAT Status<br/>IPv4 / IPv6 Server Address<br/>CAPWAP Discovery</th> <th>ENABLED<br/>x.x.x.<br/>Invalid IP address<br/>Private</th> <th>Public</th> | NAT Status<br>IPv4 / IPv6 Server Address<br>CAPWAP Discovery | ENABLED<br>x.x.x.<br>Invalid IP address<br>Private | Public                   |
|                                                                                                    | D Cancel                                                     |                                                    | Update & Apply to Device |

## Configuración

1. Para crear un perfil Flex, habilite **Office Extend AP** y navegue hasta **Configuration > Tags & Profiles > Flex.** 

| Add Flex Profile           |                   |                         |  |  |  |  |
|----------------------------|-------------------|-------------------------|--|--|--|--|
| General Local Authenticati | on Policy ACL VLA | N Umbrella              |  |  |  |  |
| Name*                      | OEAP-FLEX         | Fallback Radio Shut     |  |  |  |  |
| Description                | OEAP-FLEX         | Flex Resilient          |  |  |  |  |
| Native VLAN ID             | 37                | ARP Caching             |  |  |  |  |
| HTTP Proxy Port            | 0                 | Efficient Image Upgrade |  |  |  |  |
| HTTP-Proxy IP Address      | 0.0.0.0           | Office Extend AP        |  |  |  |  |
| CTS Policy                 |                   | Join Minimum Latency    |  |  |  |  |

2. Para crear una etiqueta de sitio y asignar un perfil flexible, navegue hasta **Configuración > Etiquetas y perfiles > Etiquetas.** 

## Add Site Tag

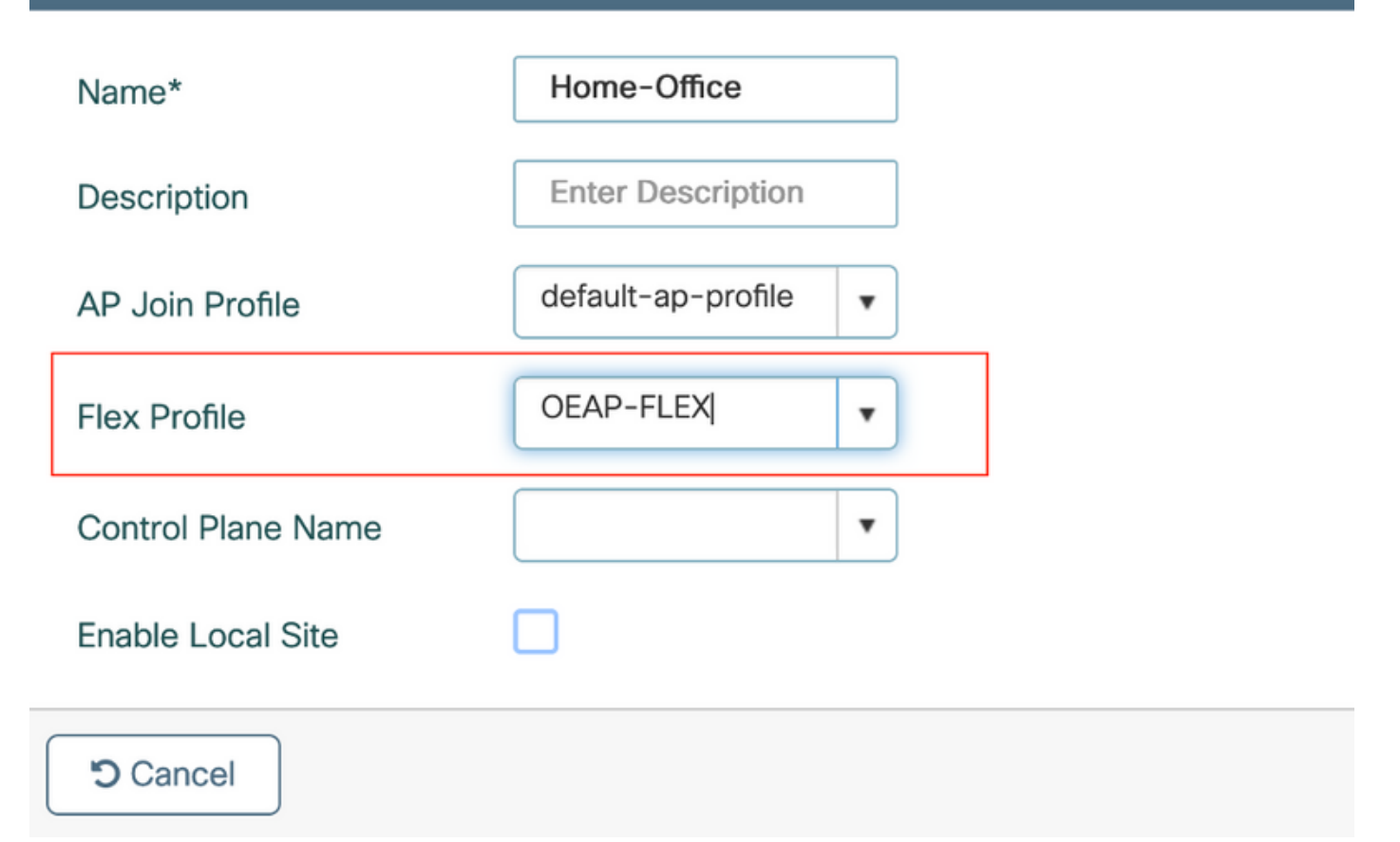

3. Navegue para etiquetar el AP 1815 con la etiqueta del sitio creada por **Configuration > Wireless Setup > Advanced > Tag AP.** 

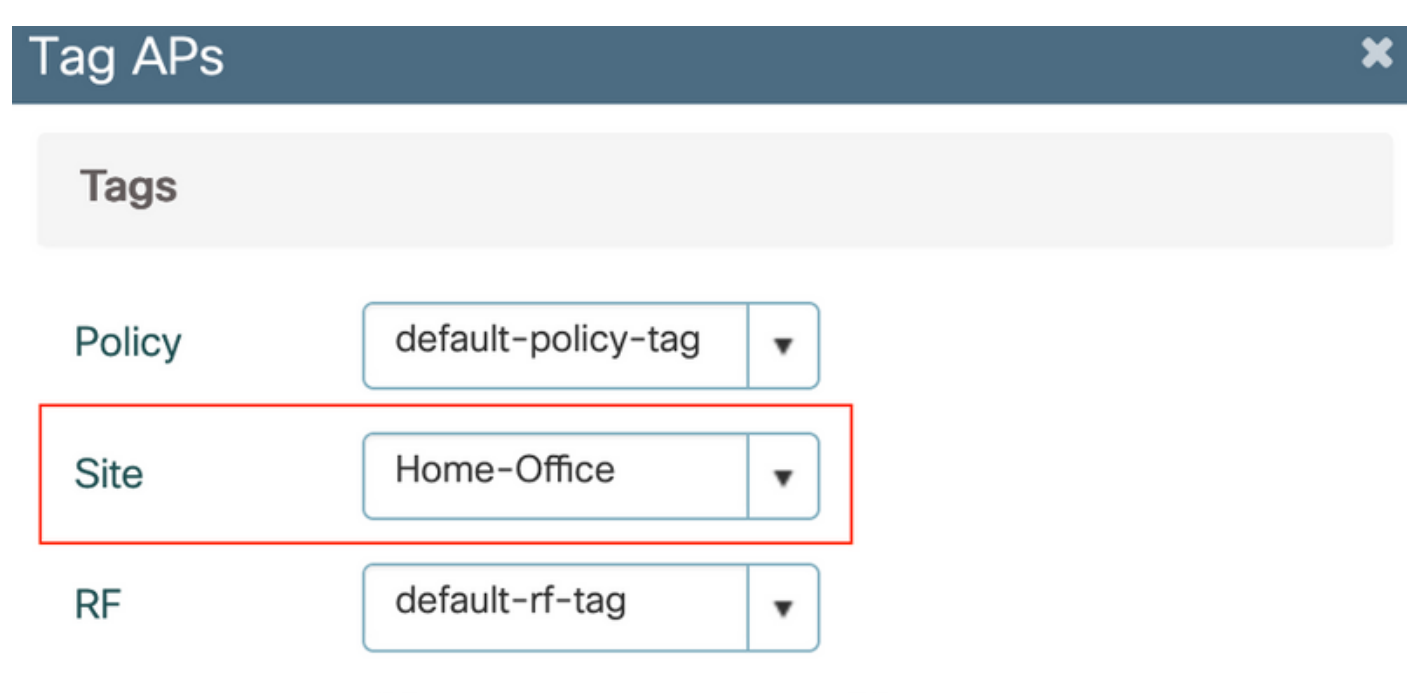

Changing AP Tag(s) will cause associated AP(s) to reconnect

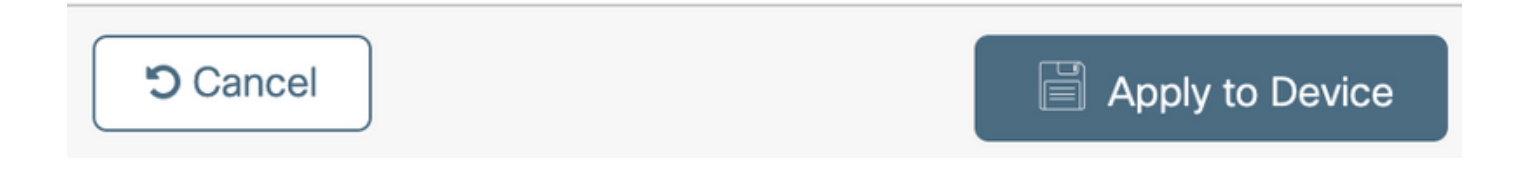

#### Verificación

Una vez que el AP 1815 se reune al WLC, verifique este resultado:

vk-9800-1#show ap name AP1815 config general Cisco AP Name : AP1815 \_\_\_\_\_ Cisco AP Identifier : 002c.c8de.3460 Country Code : Multiple Countries : IN,US Regulatory Domain Allowed by Country : 802.11bg:-A 802.11a:-ABDN AP Country Code : US - United States Site Tag Name : Home-Office RF Tag Name : default-rf-tag Policy Tag Name : default-policy-tag AP join Profile : default-ap-profile Flex Profile : OEAP-FLEX Administrative State : Enabled Operation State : Registered AP Mode : FlexConnect AP VLAN tagging state : Disabled : 0 AP VLAN tag CAPWAP Preferred mode : IPv4 CAPWAP UDP-Lite : Not Configured AP Submode : Not Configured Office Extend Mode : Enabled Dhcp Server : Disabled Remote AP Debug : Disabled

#### vk-9800-1**#show ap link-encryption**

|         | Encryption | Dnstream | Upstream | Last              |
|---------|------------|----------|----------|-------------------|
| AP Name | State      | Count    | Count    | Update            |
|         |            |          |          |                   |
| N2      | Disabled   | 0        | 0        | 06/08/20 00:47:33 |

865

when you enable the OfficeExtend mode for an access point DTLS data encryption is enabled automatically.

43

AP1815#show capwap client config

| AdminState                                                                                                   | :         | ADMIN_ENABLED(1)                                  |
|----------------------------------------------------------------------------------------------------|-----------|---------------------------------------------------|
| Name                                                                                                    | :         | AP1815                                            |
| Location                                                                                                    | :         | default location                                  |
| Primary controller name                                                                                      | :         | vk-9800-1                                         |
| ssh status                                                                                                   | :         | Enabled                                           |
| ApMode                                                                                                    | :         | FlexConnect                                       |
| ApSubMode                                                                                                    | :         | Not Configured                                    |
|                                                                                                    |           |                                                   |
| Link-Encryption                                                                                              | :         | Enabled                                           |
| Link-Encryption<br>OfficeExtend AP                                                                           | :         | Enabled                                           |
| Link-Encryption<br>OfficeExtend AP<br>Discovery Timer                                                        | :         | Enabled<br>Enabled                                |
| Link-Encryption<br>OfficeExtend AP<br>Discovery Timer<br>Heartbeat Timer                                     | •         | Enabled<br>Enabled<br>10<br>30                    |
| Link-Encryption<br>OfficeExtend AP<br>Discovery Timer<br>Heartbeat Timer<br>Syslog server                    | • • • •   | Enabled<br>Enabled<br>10<br>30<br>255.255.255.255 |
| Link-Encryption<br>OfficeExtend AP<br>Discovery Timer<br>Heartbeat Timer<br>Syslog server<br>Syslog Facility | • • • • • | Enabled<br>Enabled<br>10<br>30<br>255.255.255.255 |

**Nota:** Puede activar o desactivar el cifrado de datos DTLS para un punto de acceso específico o para todos los puntos de acceso mediante el comando ap link-encryption

vk-9800-1(config) #ap profile default-ap-profile

vk-9800-1(config-ap-profile) #no link-encryption

Disabling link-encryption globally will reboot the APs with link-encryption.

Are you sure you want to continue? (y/n)[y]:y

#### Inicie sesión en OEAP y configure el SSID personal

1. Puede acceder a la interfaz web de OEAP con su dirección IP. Las credenciales predeterminadas para iniciar sesión son **admin** y **admin**.

2. Se recomienda cambiar las credenciales predeterminadas por razones de seguridad.

| uluilu<br>cisco         | НОМЕ                  | CONFIGURATION                   | EVENT_LOG | NETWORK<br>DIAGNOSTICS | HELP |  |
|-------------------------|-----------------------|---------------------------------|-----------|------------------------|------|--|
| <u>System</u><br>2.4GHz | Configura             | tion                            |           |                        |      |  |
| 5GHz                    | Username              |                                 | admin     |                        |      |  |
| SSID                    | Password              |                                 |           |                        |      |  |
| DHCP                    | Radio                 |                                 |           |                        |      |  |
| WAN                     | Radio Interfa         | ce                              | 5Ghz      |                        |      |  |
|                         | Status                |                                 | Enabled ᅌ |                        |      |  |
| Firewall                | 802.11 n-mo           | de                              | Enabled 😂 |                        |      |  |
| -                       | 802.11 ac-m           | ode                             | Enabled 📀 |                        |      |  |
| Backup/Restore          | Bandwidth             |                                 | 40 Mhz ᅌ  |                        |      |  |
|                         | Channel Sele          | ction                           | 40 😂      |                        |      |  |
|                         | ©2010 - 2016 Cisco Sy | stems Inc. All rights reserved. |           |                        |      |  |

3. Vaya a Configuration> SSID> 2.4GHz/5GHz para configurar el SSID personal.

| alialia<br>cisco       | HOME CONFIGURATION                 | EVENT_LOG                           | NETWORK<br>DIAGNOSTICS | HEP                     | Refresh Lopout<br>TELEWORKER |
|------------------------|------------------------------------|-------------------------------------|------------------------|-------------------------|------------------------------|
| System<br>SSID         | Configuration                      |                                     |                        |                         | Acquy                        |
| 2.4GHz<br>SGHz<br>DHCP | Racio Interface<br>Enabled<br>SSID | 2.4 OHz                             |                        |                         |                              |
| WAN                    | MAC Filter<br>Enabled              |                                     |                        |                         |                              |
| Backup/Restore         | Noned MAC Addresses                | e.g.00:10:60:34:62:0<br>MAC Address | Description            | MAC Address Description |                              |
|                        |                                    |                                     |                        |                         |                              |
|                        | WPA-PSK<br>WPA2-PSK                | Elistibiled Clisticited             |                        |                         |                              |
|                        | WPA Encryption<br>WPA passphrase   |                                     | Click here to display  |                         |                              |

- 4. Habilite la interfaz de radio.
- 5. Introduzca el SSID y active Broadcast (Difusión)

6. Para la encriptación, elija **WPA-PSK** o **WPA2-PSK** e introduzca la frase de paso para el tipo de seguridad correspondiente.

7. Haga clic en Aplicar para que los parámetros surtan efecto.

8. Los clientes que se conectan al SSID personal obtienen la dirección IP de la red 10.0.0.1/24 de forma predeterminada.

9. Los usuarios domésticos pueden utilizar el mismo AP para conectarse para su uso doméstico y que el tráfico no se pasa a través del túnel DTLS.

10. Para verificar las asociaciones de clientes en el OEAP, navegue hasta **Inicio > Cliente**. Puede ver los clientes locales y los clientes corporativos asociados con OEAP.

| cisco   | HOME                      | CONFIGURATION | EVENT_LOG     | NETWORK<br>DIAGNOSTICS | HELP           |           |                  | Refresh Logout<br>TELEWORKER |
|---------|---------------------------|---------------|---------------|------------------------|----------------|-----------|------------------|------------------------------|
| AP Info | Associatio                | on            |               |                        |                |           |                  |                              |
| SSID    |                           |               |               |                        |                |           |                  | Show all                     |
| Client  | Local Clien<br>Client MAC | ts            | Client IP     |                        | WLAN SSID      | Radio/LAN | Association Time | Pkts In/Out                  |
|         | 00:17:7C:88:              | 13:08         | 10.0.0.59     |                        | Home-ssid      | 2.4GHz    | 00d:00h:24m:55s  | 332/101                      |
|         | Corporate                 | Clients       |               |                        |                |           |                  |                              |
|         | Client MAC                |               | Client IP     |                        | WLAN SSID      | Radio/LAN | Association Time | Pkts In/Out                  |
|         | 50:3E:AA:B7:              | OF:F4         | 10.106.37.115 |                        | corporate-ssid | 2.4GHz    | 00d:00h:07m:09s  | 499/269                      |

To clear personal ssidfrom office-extend ap

ewlc#ap name cisco-ap clear-personalssid-config

clear-personalssid-config Clears the Personal SSID config on an OfficeExtend AP

#### Configuración de RLAN en WLC 9800

Se utiliza una LAN remota (RLAN) para autenticar clientes con cables mediante el controlador. Una vez que el cliente cableado se une correctamente al controlador, los puertos LAN conmutan el tráfico entre los modos de conmutación central o local. El tráfico de los clientes por cable se trata como tráfico de cliente inalámbrico. El RLAN en punto de acceso (AP) envía la solicitud de autenticación para autenticar el cliente con cables.

La autenticación de los clientes cableados en RLAN es similar al cliente inalámbrico central autenticado.

**Nota:** En este ejemplo se está utilizando EAP local para la autenticación de cliente RLAN. La configuración EAP local debe estar presente en el WLC para configurar los siguientes pasos. Incluye métodos de autenticación y autorización aaa, perfil EAP local y credenciales locales.

Ejemplo de configuración de autenticación EAP local en el WLC de Catalyst 9800

1. Para crear el perfil RLAN, navegue hasta **Configuration > Wireless > Remote LAN** e ingrese un Nombre y una ID RLAN para el perfil RLAN, como se muestra en esta imagen.

| Add | RLAN Profile             |            | ×               |
|-----|--------------------------|------------|-----------------|
| Ger | neral Security           |            |                 |
|     | Profile Name*            | RLAN-TEST  |                 |
|     | RLAN ID*                 | 1          |                 |
|     | Status                   |            | -               |
|     | Client Association Limit | 0          |                 |
|     | mDNS Mode                | Bridging v |                 |
|     |                          |            |                 |
|     |                          |            |                 |
|     |                          |            |                 |
| _   |                          |            |                 |
| 5   | Cancel                   |            | Apply to Device |

2. Navegue hasta **Seguridad > Capa 2**, para habilitar 802.1x para una RLAN, configure el estado 802.1x como Habilitado, como se muestra en esta imagen.

| Edit RLAN Profile |          |     |                |   |  |  |
|-------------------|----------|-----|----------------|---|--|--|
| General           | Security |     |                |   |  |  |
| Layer2            | Layer3   | AAA |                |   |  |  |
| 802.1x            |          |     | ENABLED        |   |  |  |
| MAC Filtering     | 1        |     | Not Configured | • |  |  |
| Authenticatio     | n List   |     | default        | • |  |  |
|                   |          |     |                |   |  |  |

3. Navegue hasta **Seguridad > AAA**, establezca la Autenticación EAP local en habilitada y elija el Nombre de Perfil EAP requerido de la lista desplegable, como se muestra en esta imagen.

| Edit RLAN        | dit RLAN Profile |     |             |  |  |  |  |
|------------------|------------------|-----|-------------|--|--|--|--|
| General          | Security         |     |             |  |  |  |  |
| Layer2           | Layer3           | AAA |             |  |  |  |  |
| Local EAP        | Authenticatio    | n   | ENABLED     |  |  |  |  |
| EAP Profile Name |                  |     | Local-EAP 🔹 |  |  |  |  |

4. Para crear la política RLAN, navegue hasta **Configuration > Wireless > Remote LAN** y en la página Remote LAN, haga clic en la pestaña **RLAN Policy**, como se muestra en esta imagen.

| Ed | lit RLAN Policy          |                                              |                                                    | ×       |
|----|--------------------------|----------------------------------------------|----------------------------------------------------|---------|
| G  | eneral Access Policies A | dvanced                                      |                                                    |         |
|    | A Conf                   | iguring in enabled state will result in loss | of connectivity for clients associated with this p | policy. |
|    | Policy Name*             | RLAN-Policy                                  | RLAN Switching Policy                              |         |
|    | Description              | Enter Description                            | Central Switching                                  | ABLED   |
|    | Status                   |                                              | Central DHCP                                       | ABLED   |
|    | PoE                      |                                              | _                                                  |         |
|    | Power Level              | 4 🔹                                          |                                                    |         |
|    |                          |                                              |                                                    |         |

Navegue hasta Políticas de acceso y configure la VLAN y el modo de host y aplique los parámetros.

| eral Access Policies Advanced     e-Authentication     LAN     VLAN0039     emote LAN ACL     Not Configured | RLAN Policy        |                |                      |
|----------------------------------------------------------------------------------------------------|--------------------|----------------|----------------------|
| Host Mode singlehost Host Mode                                                                               | Access Policies    | Advanced       |                      |
| VLAN VLAN0039   Remote LAN ACL                                                                               | Pre-Authentication |                | Host Mode singlehost |
| Remote LAN ACL                                                                                               | /LAN               | VLAN0039       |                      |
|                                                                                                    | Remote LAN ACL     |                |                      |
|                                                                                                    | 0.110              | Nat Orefound   |                      |
|                                                                                                    | IPv6 ACL           | Not Configured |                      |

5. Para crear la etiqueta de política y asignar el perfil RLAN a la política RLAN, navegue hasta **Configuración > Etiquetas y perfiles > Etiquetas.** 

| Add Policy Tag    |                                  |                         | ×                   |
|-------------------|----------------------------------|-------------------------|---------------------|
| Name*             | RLAN-TAG                         |                         |                     |
| Description       | Enter Description                |                         |                     |
| > WLAN-POLICY     | / Maps: 0                        |                         |                     |
| ✓ RLAN-POLICY     | Maps: 0                          |                         |                     |
| + Add × Del       | ete                              |                         |                     |
| Port ID           | <ul> <li>RLAN Profile</li> </ul> | KLAN Policy Prof        | ile 🗸               |
| ⊲ ⊲ 0 ⊨ ⊨         | 10 🔻 items per page              |                         | No items to display |
| Map RLAN and Poli | су                               |                         |                     |
| Port ID*          | 3 🔹                              |                         |                     |
| RLAN Profile*     | RLAN-TEST                        | RLAN Policy<br>Profile* | RLAN-Policy v       |
|                   |                                  |                         |                     |
|                   |                                  |                         |                     |
| Cancel            |                                  |                         | Apply to Device     |

| Add Policy Tag |                     | ×                     |
|----------------|---------------------|-----------------------|
| Name*          | RLAN-TAG            |                       |
| Description    | Enter Description   |                       |
| > WLAN-POLICY  | / Maps: 0           |                       |
| ✓ RLAN-POLICY  | Maps: 1             |                       |
| + Add × Del    | ete                 |                       |
| Port ID        | RLAN Profile        | V RLAN Policy Profile |
| 3              | RLAN-TEST           | RLAN-Policy           |
|                | 10 🔻 items per page | 1 - 1 of 1 items      |
| Cancel         |                     | Apply to Device       |

6. Habilite el puerto LAN y aplique la TAG de política en el AP. Navegue hasta **Configuration > Wireless > Access Points** y haga clic en el **AP**.

| dit AP                                             |                                           |                                |                                  |  |  |  |
|----------------------------------------------------|-------------------------------------------|--------------------------------|----------------------------------|--|--|--|
| Location*                                          | default location                          | Predownloaded Status           | N/A                              |  |  |  |
| Base Radio MAC                                     | 0042.5ab7.8f60                            | Predownloaded Version          | N/A                              |  |  |  |
| Ethernet MAC                                       | 0042.5ab6.4ab0                            | Next Retry Time                | N/A                              |  |  |  |
| Admin Status                                       | ENABLED                                   | Boot Version                   | 1.1.2.4                          |  |  |  |
| AP Mode                                            | Local 🗸                                   | IOS Version                    | 17.2.1.11                        |  |  |  |
| Operation Status                                   | Registered                                | Mini IOS Version               | 0.0.0.0                          |  |  |  |
| Fabric Status                                      | Disabled                                  | IP Config                      |                                  |  |  |  |
| LED State                                          | DISABLED                                  | CAPWAP Preferred Mode Not (    | Configured                       |  |  |  |
| LED Brightness<br>Level                            | 8 🗸                                       | DHCP IPv4 Address 10.1         | 06.39.198                        |  |  |  |
| Tags                                               |                                           | Static IP (IPv4/IPv6)          |                                  |  |  |  |
|                                                    |                                           | Time Statistics                |                                  |  |  |  |
| Changing Tags will cause th<br>association with th | e AP to momentarily lose<br>e Controller. | Up Time                        | 0 days 13 hrs<br>33 mins 40 secs |  |  |  |
| Policy                                             | RLAN-TAG                                  | Controller Association Latency | 20 secs                          |  |  |  |
| Site                                               | default-site-tag                          |                                |                                  |  |  |  |
| RF                                                 | default-rf-tag                            |                                |                                  |  |  |  |

Aplique la configuración y el AP se reune al WLC. Haga clic en el **AP**, luego seleccione **Interfaces** y habilite el puerto LAN.

| Interfaces       High Availability       Inventory       ICap       Advanced         Radio Interfaces       Interface       Band       Admin       Operation       Spectrum       Spectrum       Operation Status       Domain         0       802.11n - 2.4 GHz       All       Enabled       Disabled       - A         1       802.11ac       All       Enabled       Disabled       - A         1       802.11ac       All       Enabled       Disabled       - D         H<       1       H       10       Items per page       1 - 2 of         Power Type/Mode       Power<br>Injector/Normal<br>Mode       Port ID       Status       VLAN ID       PoE       Power Level       RLAN         PoE Pre-Standard       Disabled       LAN2       0       NA       Ø         PoE Power Injector       Disabled       LAN3       39       NA       A       Ø                                                                                                    | lit AP                                           |                     |              |                 |        |                     |                                                                                                    |                 |        |                        |                      |
|----------------------------------------------------------------------------------------------------|--------------------------------------------------|---------------------|--------------|-----------------|--------|---------------------|----------------------------------------------------------------------------------------------------|-----------------|--------|------------------------|----------------------|
| Radio Interfaces         Slot ×       Interface ×       Band ×       Operation Spectrum Admin Status       Spectrum Operation Status       Regulator Domain         No       802.11n - 2.4 GHz       All       Enabled       Disabled       O       -A         0       802.11n - 2.4 GHz       All       Enabled       O Disabled       O       -A         1       802.11ac       All       Enabled       O Disabled       O       -A         1       802.11ac       All       Enabled       O Disabled       O       -A         Power Over Ethernet Settings       LAN Port Settings       Port ID        Status       VLAN ID        PoE Power Level       RLAN         Poe Pre-Standard       Disabled       LAN2       O       NA       V       O         PoE Power Injector       Disabled       Lan3       39       NA       NA       O                                                                                                    | eneral                                           | Interfaces          | High Availab | ility Inv       | /entor | ry ICap             | Adv                                                                                                    | anced           |        |                        |                      |
| Slot       Interface       Band       Admin<br>Status       Operation<br>Status       Spectrum<br>Admin Status       Spectrum<br>Operation Status       Regulator<br>Domain         0       802.11n - 2.4 GHz       All       Enabled       Image: Spectrum<br>Status       Image: Spectrum<br>Operation Status       Image: Spectrum<br>Operation Status <td< td=""><td>Radio Int</td><td>terfaces</td><td></td><td></td><td></td><td></td><td></td><td></td><td></td><td></td><td></td></td<>                                                                                                    | Radio Int                                        | terfaces            |              |                 |        |                     |                                                                                                    |                 |        |                        |                      |
| D       802.11n - 2.4 GHz       All       Enabled       Disabled       Image: All image: All image:                | Slot √<br>No                                     | Interface           | ✓ Band √     | Admin<br>Status | ×      | Operation<br>Status | Spect<br>Admin                                                                                                    | rum v<br>Status | Spec   | ctrum<br>ration Status | Regulatory<br>Domain |
| 1       802.11ac       All       Enabled       O       Disabled       O       -D         H       1       H       10       items per page       1 - 2 of         Power Over Ethernet Settings       LAN Port Settings       LAN Port Settings       I - 2 of         Power Type/Mode       Power Injector/Normal Mode       Port ID        Status       VLAN ID        PoE Power Level       RLAN         PoE Pre-Standard Switch       Disabled       LAN2       0       NA       Ø         PoE Power Injector       Disabled       LAN3       39       NA       Ø                                                                                                    | D                                                | 802.11n - 2.4 GHz   | z All        | Enabled         |        | o                   | Disable                                                                                                    | ed              |        | 0                      | -A                   |
| H 1 H 10 items per page 1 - 2 of     Power Over Ethernet Settings     Power Type/Mode Power Injector/Normal Mode     PoE Pre-Standard   Switch     PoE Power Injector   Disabled     Disabled     Identifies     1 - 2 of     1 - 2 of     1 - 2 of     Power Cover Ethernet Settings     Power Type/Mode     Power Injector   Disabled     Identifies     1 - 2 of     1 - 2 of     Pot ID -   Status   VLAN ID -   Pot ID -   Status   VLAN ID -   Pot ID -   Status   VLAN ID -   Pot ID -   Status   VLAN ID -   Pot ID -   Status   VLAN ID -   Pot ID -   Status   VLAN ID -   Pot ID -   Status   VLAN ID -   Pot ID -   NA   Id ID -   Id ID -   Id ID -   Id ID -   Id ID -   Id ID -   Id ID -   Id ID -   Id ID -   Id ID -   Id ID -   Id ID -   Id ID -   Id ID -   Id ID -   Id ID -   Id ID -  <                                                                                                    | 1                                                | 802.11ac            | All          | Enabled         |        | O                   | Disable                                                                                                    | ed              |        | 0                      | -D                   |
| Power Over Ethernet Settings       LAN Port Settings         Power Type/Mode       Power Injector/Normal Mode       Port ID <       Status       VLAN ID <       PoE       Power Level       RLAN         PoE Pre-Standard Switch       Disabled       LAN2       0       NA       Ø         PoE Power Injector       Disabled       LAN3       Ø       NA       Ø                                                                                                    | н ч                                              | 1 🕨 🕅               | 10 🔹 items   | per page        |        |                     |                                                                                                    |                 |        |                        | 1 - 2 of 2           |
| Power Type/Mode     Power Injector/Normal Mode     Port ID <     Status     VLAN ID <     PoE     Power Level     RLAN       PoE Pre-Standard Switch     Disabled     LAN2     0     NA     Ø       PoE Power Injector     Disabled     LAN3     Ø     NA     Ø                                                                                                    | Power O                                          | ver Ethernet Set    | tings        |                 |        | LAN Por             | t Setting                                                                                                    | s               |        |                        |                      |
| PoE Pre-Standard     Disabled     LAN1     0     NA     Image: Constraint of the standard of the standard of the | Power Type/Mode Power<br>Injector/Normal<br>Mode |                     |              | Port ID 🖂       | Status | VLAN ID 🖂           | PoE                                                                                                    | Power Level     | RLAN   |                        |                      |
| PoE Pre-Standard     Disabled     LAN2     0     NA     NA     Ø       PoE Power Injector     Disabled     Disabled     Instrumentation     10     Instrumentation                                                                                                    |                                                  |                     | Mode         | Mode            |        | LAN1                |                                                                                                    | 0               |        | NA 🔻                   | Ø                    |
| PoE Power Injector Disabled                                                                                                    | PoE Pre-S                                        | Standard            | Disab        | led             |        | LAN2                |                                                                                                    | 0               | NA     | NA 🔻                   | Ø                    |
| PoE Power Injector Disabled                                                                                                    | 0.50                                             |                     |              |                 |        | LAN3                | <ul> <li>Image: A start of the start of the start of</li></ul> | 39              | NA     | NA v                   | 0                    |
| II 4 4 I № PI IU ¥ items per page                                                                                                    | MAC Add                                          | er Injector<br>ress | Disab        | led             | I      | ⊲ ⊲                 | 1 ⊩                                                                                                    | ⊧ 10            | • iter | ns per page            |                      |

Aplique los parámetros y verifique el estado.

| lit AP                |                    |        |              |                 |        |                     |              |                    |       |                       |      |                     |
|-----------------------|--------------------|--------|--------------|-----------------|--------|---------------------|--------------|--------------------|-------|-----------------------|------|---------------------|
| eneral                | Interfaces         | Hig    | h Availabili | ty Inv          | ento   | ry ICap             | Ad           | /anced             |       |                       |      |                     |
| Radio Int             | erfaces            |        |              |                 |        |                     |              |                    |       |                       |      |                     |
| Slot ~<br>No          | Interface          | ~      | Band 🖂       | Admin<br>Status | ~      | Operation<br>Status | Spec<br>Admi | trum .<br>n Status | Spe   | ectrum<br>eration Sta | itus | Regulator<br>Domain |
| 0                     | 802.11n - 2.4 G    | Hz     | All          | Enabled         |        | O                   | Disab        | ed                 |       | 0                     |      | -A                  |
| 1                     | 802.11ac           |        | All          | Enabled         |        | O                   | Disab        | ed                 |       | •                     |      | -D                  |
| M 4                   | 1 🕨 🗏              | 10     | 🔹 items p    | er page         |        |                     |              |                    |       |                       |      | 1 - 2 of            |
| Power O               | ver Ethernet S     | etting | IS           |                 |        | LAN Por             | t Settin     | gs                 |       |                       |      |                     |
| Power Type/Mode Power |                    |        |              | Port ID 🗸       | Status | VLAN ID 🗸           | PoE          | Power              | Level | RLAN                  |      |                     |
|                       |                    |        | Mode         | Mode            |        | LAN1                |              | 0                  |       | NA                    | Ŧ    | $\oslash$           |
| PoE Pre-S             | Standard           |        | Disable      | d               |        | LAN2                |              | 0                  | NA    | NA                    |      | $\oslash$           |
| omon                  |                    |        |              |                 |        | LAN3                |              | 39                 | NA    | NA                    | Ŧ    | ٢                   |
| PoE Powe<br>MAC Addr  | r Injector<br>ress |        | Disable      | d               |        | He at               | 1 .          | ⊨ 10               | ito   | me nor no             | 20   |                     |

7. Conecte un PC en el puerto LAN3 del AP. La PC se autenticará a través de 802.1x y obtendrá una dirección IP de la VLAN configurada.

Vaya a **Monitoring > Wireless > Clients** para comprobar el estado del cliente.

#### Monitoring \* > Wireless \* > Clients

| Clients | Sleeping Clients          |   | Excluded Clients |                           |         |        |                |    |       |    |       |   |          |        |           |   |             |       |       |   |
|---------|---------------------------|---|------------------|---------------------------|---------|--------|----------------|----|-------|----|-------|---|----------|--------|-----------|---|-------------|-------|-------|---|
| ×       | Delete                    |   |                  |                           |         |        |                |    |       |    |       |   |          |        |           |   |             |       |       | 2 |
| Total ( | Client(s) in the Network: | 2 |                  |                           |         |        |                |    |       |    |       |   |          |        |           |   |             |       |       |   |
| Numb    | er of Cilent(s) selected: | 0 |                  |                           |         |        |                |    |       |    |       |   |          |        |           |   |             |       |       |   |
|         | Client MAC Address        | × | IPv4 Address ~   | IPv6 Address              | AP Name | $\sim$ | SSID v         | WL | AN ID | ×. | State | × | Protocol | $\sim$ | User Name | × | Device Type | ×.    | Role  | ~ |
|         | 503e.aab7.0ff4            | × | 10.105.39.227    | 2001::c                   | AP1815  |        | corporate-ssid | 3  |       |    | Run   |   | 11n(2.4) | _      |           |   | N/A         |       | Local |   |
|         | b496.9126.dd6c            | × | 10.106.39.191    | fe80::d8ca:e582:2703:f24e | AP1810  | Γ      | RLAN-TEST      | 1  |       |    | Run   |   | Ethernet | L      | vinodh    |   | N/A         |       | Local |   |
| н       | < <b>1</b> → 10           | • | items per page   |                           |         |        |                |    |       |    |       |   |          |        |           |   | 1 - 2 of    | 2 cli | onts  | 0 |
|         |                           |   |                  |                           |         |        |                |    |       |    |       |   |          |        |           |   |             |       |       |   |

#### Client

| 360 View                   | Genera            | QOS Statistic          | cs ATF Statistics    | Mol    | oility History | Call S | Statistics |       |
|----------------------------|-------------------|------------------------|----------------------|--------|----------------|--------|------------|-------|
| Client Prope               | rties             | AP Properties          | Security Information | Clie   | ent Statistics | QOS    | Properties | EoGRE |
| Session Ma                 | nager             |                        |                      |        |                |        |            |       |
| IIF ID<br>Authorized       |                   |                        | 0x9000000C<br>TRUE   |        |                |        |            |       |
| Common S                   | ession ID         |                        | 0000000000           | 000E79 | E8C7A9A        |        |            |       |
| Acct Sessio                | on ID             |                        | 0x00000000           |        |                |        |            |       |
| Auth Metho                 | d Status          | List                   |                      |        |                |        |            |       |
| Method                     |                   |                        | Dot1x                |        |                |        |            |       |
| SM State                   |                   |                        | AUTHENTICAT          | ED     |                |        |            |       |
| SM Bend S                  | tate              |                        | IDLE                 |        |                |        |            |       |
|                            |                   |                        |                      |        |                |        |            |       |
| -1-0000 1 # -              | <b>1</b>          |                        |                      |        |                |        |            |       |
| VK-9800-1#s<br>Number of C | now wi<br>lients: | reless client s<br>: 2 | ummary               |        |                |        |            |       |
| MAC Address                | AP                | Name                   |                      |        | Туре           | ID     | State      |       |
| Protocol Me                | thod<br>          | Role                   |                      |        |                |        |            |       |
|                            |                   |                        |                      |        | MT. AN         | з      | Run        |       |
| 11n(2.4) No                | ne<br>ne          | Local                  |                      |        | WLAN           | 5      | 1/411      |       |
| b496.9126.d                | d6c AP1           | 1810                   |                      |        | RLAN           | 1      | Run        |       |

Ethernet Dot1x Local Number of Excluded Clients: 0

#### Troubleshoot

Problemas comunes:

- Sólo el trabajo del SSID local, el SSID configurado en el WLC no se transmite: Verifique si el AP se ha unido al controlador correctamente.
- No se puede acceder a la GUI de OEAP: Compruebe si AP tiene dirección IP y verifique el alcance (firewall, ACL, etc. en la red)
- Los clientes con cables o inalámbricos conmutados centralmente no pueden autenticar ni obtener la dirección IP: Tome seguimientos de RA, siempre en rastros, etc.

Ejemplo de rastros siempre activos para el cliente 802.1x con cables:

[client-orch-sm] [18950]: (note): MAC: <client-mac> Association received. BSSID 00b0.e187.cfc0, old BSSID 0000.0000.0000, WLAN test\_rlan, Slot 2 AP 00b0.e187.cfc0, Ap\_1810

[client-orch-state] [18950]: (note): MAC: <client-mac> Client state transition: S\_CO\_INIT -> S\_CO\_ASSOCIATING

[dot11-validate] [18950]: (ERR): MAC: <client-mac> Failed to dot11 determine ms physical radio type. Invalid radio type :0 of the client.

[dot11] [18950]: (ERR): MAC: <client-mac> Failed to dot11 send association response. Encoding of assoc response failed for client reason code: 14.

[dot11] [18950]: (note): MAC: <client-mac> Association success. AID 1, Roaming = False, WGB =
False, 11r = False, 11w = False AID list: 0x1| 0x0| 0x0| 0x0

[client-orch-state] [18950]: (note): MAC: <client-mac> Client state transition: S\_CO\_ASSOCIATING -> S\_CO\_L2\_AUTH\_IN\_PROGRESS

[client-auth] [18950]: (note): MAC: <client-mac> ADD MOBILE sent. Client state flags: 0x71 BSSID: MAC: 00b0.el87.cfc0 capwap IFID: 0x90000012

[client-auth] [18950]: (note): MAC: <client-mac> L2 Authentication initiated. method DOT1X, Policy VLAN 1119,AAA override = 0 , NAC = 0

[ewlc-infra-evq] [18950]: (note): Authentication Success. Resolved Policy bitmap:11 for client <client-mac>

[client-orch-sm] [18950]: (note): MAC: <client-mac> Mobility discovery triggered. Client mode: Local

[client-orch-state] [18950]: (note): MAC: <client-mac> Client state transition: S\_CO\_L2\_AUTH\_IN\_PROGRESS -> S\_CO\_MOBILITY\_DISCOVERY\_IN\_PROGRESS

[mm-client] [18950]: (note): MAC: <client-mac> Mobility Successful. Roam Type None, Sub Roam Type MM\_SUB\_ROAM\_TYPE\_NONE, Previous BSSID MAC: 0000.0000.0000 Client IFID: 0xa0000003, Client Role: Local PoA: 0x90000012 PoP: 0x0

[client-auth] [18950]: (note): MAC: <client-mac> ADD MOBILE sent. Client state flags: 0x72 BSSID: MAC: 00b0.e187.cfc0 capwap IFID: 0x90000012

[client-orch-state] [18950]: (note): MAC: <client-mac> Client state transition: S\_CO\_MOBILITY\_DISCOVERY\_IN\_PROGRESS -> S\_CO\_DPATH\_PLUMB\_IN\_PROGRESS

[dot11] [18950]: (note): MAC: <client-mac> Client datapath entry params ssid:test\_rlan,slot\_id:2 bssid ifid: 0x0, radio\_ifid: 0x90000006, wlan\_ifid: 0xf0404001

[dpath\_svc] [18950]: (note): MAC: <client-mac> Client datapath entry created for ifid 0xa0000003

[client-orch-state] [18950]: (note): MAC: <client-mac> Client state transition: S\_CO\_DPATH\_PLUMB\_IN\_PROGRESS -> S\_CO\_IP\_LEARN\_IN\_PROGRESS

[client-iplearn] [18950]: (note): MAC: <client-mac> Client IP learn successful. Method: DHCP IP: <Cliet-IP>

[apmgr-db] [18950]: (ERR): 00b0.e187.cfc0 Get ATF policy name from WLAN profile:: Failed to get wlan profile. Searched wlan profile test\_rlan

[apmgr-db] [18950]: (ERR): 00b0.e187.cfc0 Failed to get ATF policy name

[apmgr-bssid] [18950]: (ERR): 00b0.e187.cfc0 Failed to get ATF policy name from WLAN profile name: No such file or directory

[client-orch-sm] [18950]: (ERR): Failed to get client ATF policy name: No such file or directory

[client-orch-state] [18950]: (note): MAC: <client-mac> Client state transition: S\_CO\_IP\_LEARN\_IN\_PROGRESS -> S\_CO\_RUN